CONSEJERÍA DE ECONOMÍA E INFRAESTRUCTURAS Dirección General de Industria, Energía y Minas

# Parte 4.2. Presentación de comunicaciones por medios electrónicos.

Subsanación de faltas en la comunicación y en las FTD.

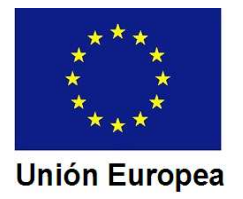

# ¿Cómo se procede si la comunicación y/o las FTD presentan alguna falta?

Al igual que en el caso de resultado favorable, el Servicio actuante enviará un correo electrónico, pero avisando de la existencia de una notificación de subsanación. Entraremos en la Sede Electrónica de la misma forma, y al abrir la pantalla de detalles del expediente observaremos que el estado del expediente es el de notificación de subsanación.

| aei expeai | ente                                         |              |
|------------|----------------------------------------------|--------------|
| Orden      | Estado                                       | Fecha inicio |
| 1          | Borrador Sol. Reg. Instalaciones             | 18/02/2018   |
| 2          | Comprobar Sol. Registro Instalaciones        | 18/02/2018   |
| 3          | Notificar subsanacion registro instalaciones | 18/02/2018   |
| 3          | Notificar subsanacion registro instalaciones | 18/02/2018   |

Una manera de hacer Europa

Unión Europea

#### Accedemos a "Mis notificaciones" para firmar el acuse de recibo

| Docu                                                                                                    | mentos                                                                                                    | Mis notificaci                                                                                                    | ones                                                                                                    |
|----------------------------------------------------------------------------------------------------|----------------------------------------------------------------------------------------------------|----------------------------------------------------------------------------------------------------|----------------------------------------------------------------------------------------------------|
|                                                                                                    |                                                                                                    |                                                                                                    |                                                                                                    |
| Asunto                                                                                                    | F. notificación                                                                                                    | Estado                                                                                                    | Acciones                                                                                                    |
| Domunicación de entrada de<br>expediente en Sede Electrónica                                              | 18/02/2018                                                                                                    | Notificado                                                                                                    |                                                                                                    |
| "Notificación de requerimiento de<br>subsanación de faltas observadas en<br>la solicitud de inscripción"; | 18/02/2018                                                                                                    | Pendiente                                                                                                    |                                                                                                    |
|                                                                                                    | Docu<br>Asunto<br>Comunicación de entrada de<br>expediente en Sede Electrónica<br>'Notificación de requerimiento de<br>subsanación de faltas observadas en<br>la solicitud de inscripción''; | Documentos         Asunto       F. notificación         Comunicación de entrada de expediente en Sede Electrónica       18/02/2018         'Notificación de requerimiento de subsanación de faltas observadas en la solicitud de inscripción'';       18/02/2018 | Documentos       Mis notificación         Asunto       F. notificación       Estado         Comunicación de entrada de expediente en Sede Electrónica       18/02/2018       Notificado         'Notificación de requerimiento de subsanación de faltas observadas en la solicitud de inscripción'';       18/02/2018       Pendiente |

La notificación aparece como "Pendiente".

Pulsamos sobre el icono

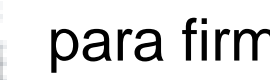

para firmarla.

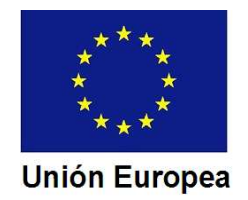

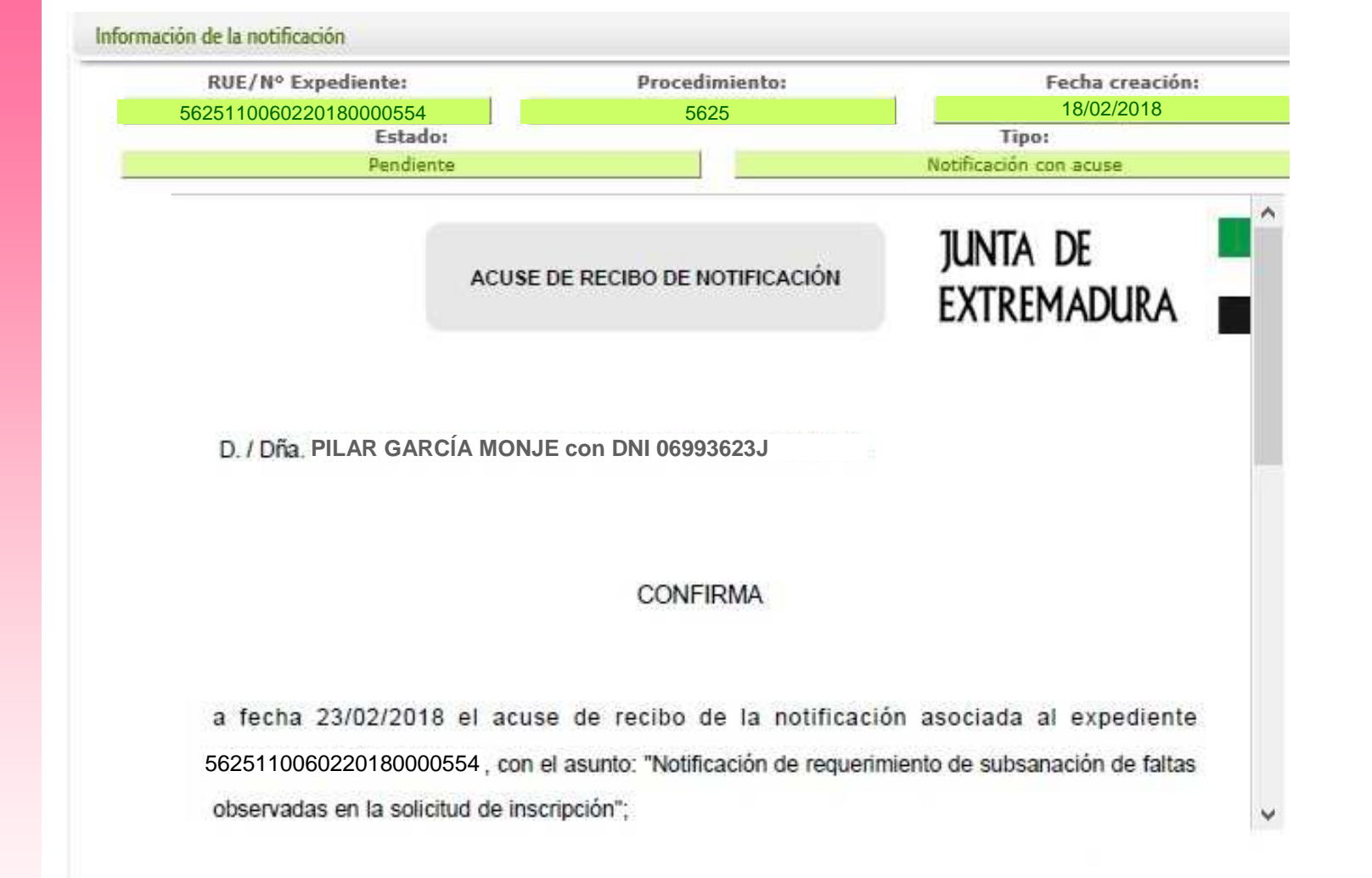

Pulsamos sobre el botón "Firmar" que se ve al pie de la página. Seleccionaremos el certificado electrónico cuando se nos pida en pantalla.

Fondo Europeo de Desarrollo Regional Una manera de hacer Europa

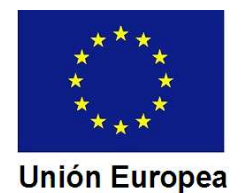

Atrás

Rechazar

Firmar

Sede Electrónica nos devuelve al listado de expedientes, en el que volvemos a pulsar en el botón "Ver". Al entrar en "Mis notificaciones" vemos el estado del expediente actualizado con la notificación ya practicada.

| Notificaciones relacionadas  |                                                                                                    |                 |            |          |
|------------------------------|----------------------------------------------------------------------------------------------------|-----------------|------------|----------|
| Nº notificación              | Asunto                                                                                                    | F. notificación | Estado     | Acciones |
| 5625110060220180000554COM001 | Comunicación de entrada de<br>expediente en Sede Electrónica                                              | 18/02/2018      | Notificado |          |
| 5625110060220180000554NOT002 | "Notificación de requerimiento de<br>subsanación de faltas observadas en<br>la solicitud de inscripción"; | 18/02/2018      | Notificado |          |

Si pulsamos de nuevo en el icono 🚮 se nos muestra la notificación.

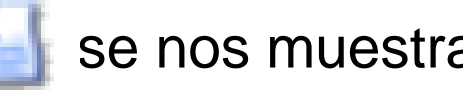

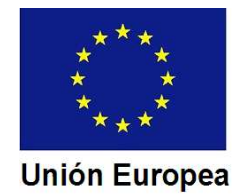

#### CONSEJERÍA DE ECONOMÍA E INFRAESTRUCTURAS Dirección General de Industria, Energía y Minas

4. Presentación de comunicaciones por medios electrónicos.

| CÓDIGO CIP<br>N0013 NOTIFICACIÓN DE RE<br>SUBSANACIÓN DE FALTA<br>COMUNICACIÓN D                                                                                                    | EQUERIMIENTO DE<br>S OBSERVADAS EN LA<br>DE INSCRIPCIÓN                                                                                                    |
|----------------------------------------------------------------------------------------------------|----------------------------------------------------------------------------------------------------|
| Consejería de<br>Economía e Infraestructuras                                                                                                    |                                                                                                    |
| Dirección General de<br>Industria, Energía y Minas                                                                                                    |                                                                                                    |
| Paseo de Roma, S/N (Môdulo D, 1º planta)<br>D5500 - Merida<br>Teléfono: 924 00 56 15<br>Fax: 924005601<br>http://www.gobex.es                                                               | GARCÍA MONJE, PILAR<br>Avda. Pierre de Coubertin, 32 – 8 – 4º C<br>10071 - CÁCERES                                                                                                    |
| DATOS DE                                                                                                    | LEXPEDIENTE                                                                                                    |
| RUE: 5625110060220180000554                                                                                                    | Procedimiento: 5825                                                                                                    |
| Asunto: Notificación de requerimiento de subsanación                                                                                                    | Interesado GARCÍA MONJE, PILAR                                                                                                    |
| Ubicación del inmueble, establecimiento o emplazamiento:                                                                                                    | CALLE Uva Chardonnay, S/N                                                                                                    |
| Municipio del inmueble, establecimiento o emplazamiento:                                                                                                    | ALMENDRALEJO                                                                                                    |
| Realizada la comprobación de la Comunicación de inscrip<br>cumplimiento de requisitos en materia de seguridad industr<br>inmueble, establecimiento o emplazamiento anteriormente<br>faltas: | ción y de la documentación presentada para la acreditación del<br>ial de instalaciones y productos del Grupo II correspondientes al<br>identificado, se ha comprobado la existencia de las siguientes |
| Faltas relativas a datos de la Comunicación y/o documentos                                                                                                    | que acompañan a la misma: Sin faltas observadas.                                                                                                    |
| Faltas relativas a datos de las Fichas Técnicas Descriptivas                                                                                                    | y/o documentos adjuntos a las mismas:                                                                                                    |
| 61QNF0100 - SUBSANACION ACLARACION FTD:<br>presentar nueva corregida por parte de TTC, una vez<br>de referencia de la FTS, el cual se indicará en el escri                                  | Dirección incorrecta de la instalación en la dirección de obra<br>subsanado e incorporado al sistema el titular le facilitara el código<br>to de subsanación.                                         |
|                                                                                                    |                                                                                                    |

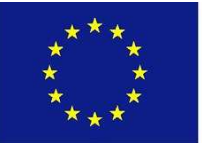

Unión Europea

La notificación expresa por separado las faltas de la comunicación y su documentación adjunta y las faltas observadas en las FTD.

### Situaciones que pueden producirse

a) Faltas en las FTD pero no en la comunicación
(Responsables de la confección de las mismas).
Paso 1. Recopilación de documentos necesarios.
Paso 2. Subsanación de las FTD en el Asistente CDT.
Paso 3. Entrega al titular de códigos de referencia.
Paso 4. Presentación de la comunicación de subsanación.

b) Faltas en la comunicación pero no en las FTD (Titular).
Paso 1. Recopilación de documentos necesarios.
Paso 2. Presentación de la comunicación de subsanación.

c) Faltas en la comunicación y en las FTD.

Faltas en FTD.

Faltas en la comunicación.

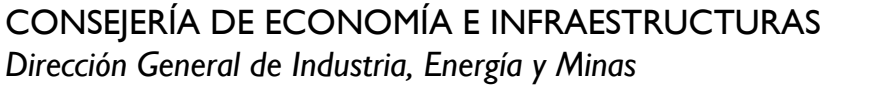

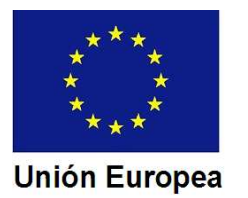

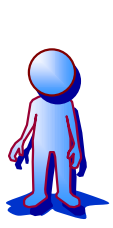

CONSEJERÍA DE ECONOMÍA E INFRAESTRUCTURAS Dirección General de Industria, Energía y Minas

4. Presentación de comunicaciones por medios electrónicos..

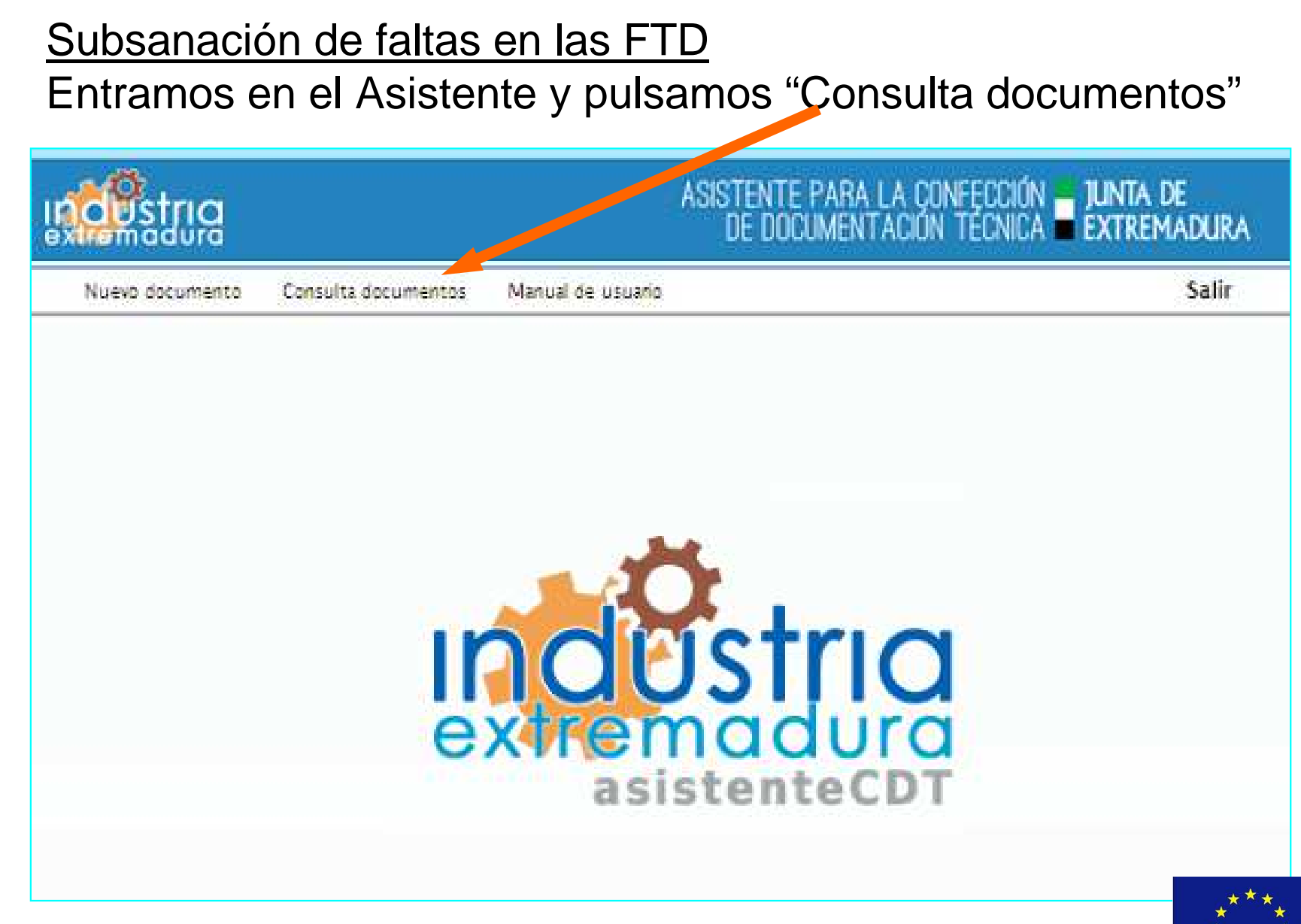

## El Asistente nos muestra el "Buscador" de FTD. Podemos aplicar varios filtros para la búsqueda (Código de referencia, CSV, NIF, etc.).

|                     | ta documentos Manual ( | de usuario         |                      |                        |   |
|---------------------|------------------------|--------------------|----------------------|------------------------|---|
| uscar Limpiar Salir |                        |                    |                      | Conculta de documentos |   |
| BUSCADOR            |                        |                    |                      | Gonsulta de documentos |   |
| Código de referenci | i: CSV:                |                    | Estado del documento |                        |   |
|                     |                        |                    |                      | -                      |   |
| Fecha alta desde:   | Fecha alta hasta:      | Fecha firma desde: | Fecha firma hasta:   | Tipo de documento:     |   |
|                     |                        |                    |                      |                        | _ |
| Nif/NIE/Pasaporte/V | AT:                    |                    |                      |                        |   |
|                     |                        |                    |                      |                        |   |

Fondo Europeo de Desarrollo Regional Una manera de hacer Europa

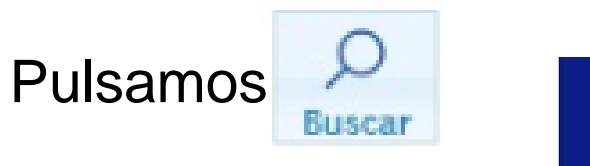

Unión Europea

#### El Asistente nos muestra la relación de las FTD.

| Registros (222)                                              |             |               |                   |                        |                     | Columnas         |
|--------------------------------------------------------------|-------------|---------------|-------------------|------------------------|---------------------|------------------|
| Ficha técnica 🌣                                              | Nif titular | Nº Referencia | CSV ¢             | Estado 0               | Fecha de firma<br>O | Fecha de alta 🌣  |
| Baja Tensión – Aplicación general                            | 06993623J   | 61QNF0100     | SEJA2q2PP4a9wQmA= | SUBSANACION ACLARACION | 18/02/2018 11:34    | 18/02/2018 10:41 |
| Industria                                                    | 06989013A   | VZBZF1500     | SEJA211bmOWEawGg= | SUBSANACION ACLARACION | 16/02/18 13:03      | 16/02/18 12:55   |
| Líneas eléctricas e instalaciones eléctricas de alta tensión | 06989013A   | F2F3F0500     | SEJA21TasF+y0mfE= | SUBSANACION ACLARACION | 16/02/18 12:18      | 16/02/18 12:10   |
| Almacenamiento de productos químicos                         | 06989013A   | BSEGF0800     | SEJA2Q2axNTV7jLI= | CORRECTO               | 16/02/18 11:15      | 16/02/18 09:05   |
| Baja Tension - Viviendas                                     | 06989013A   | DYXNF0200     | SEJA2izuwDtP/Gvo= | SUBSANACION ACLARACION | 05/02/18 12:00      | 05/02/18 11:54   |
| Aparatos elevadores - Ascensores                             | 06989013A   | TKFFF1300     | SEJA2hNC53WEOXy4= | CORRECTO               | 01/02/18 10:32      | 01/02/18 10:25   |
| Líneas eléctricas e instalaciones eléctricas de alta tensión | 06989013A   |               |                   | BORRADOR               |                     | 22/02/18 10:18   |
| Líneas eléctricas e instalaciones eléctricas de alta tensión | 6088123T    |               |                   | BORRADOR               |                     | 22/02/18 10:14   |
| Almacenamiento de productos químicos                         | 06989013A   |               |                   | BORRADOR               |                     | 22/02/18 09:46   |

Pulsamos sobre cualquiera de los campos de la FTD que debe ser subsanada, y el Asistente pasa a mostrarnos la pantalla en la que podremos realizar la subsanación.

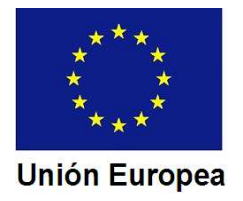

4. Presentación de comunicaciones por medios electrónicos..

| Código de referencia de la FTD a subsanar:                                        | Se inserta de forma automática                                                                      |
|-----------------------------------------------------------------------------------|----------------------------------------------------------------------------------------------------|
| 61QNF0100                                                                         | aprimir FTD                                                                                         |
| Faltas a subsanar.                                                                |                                                                                                    |
| Presentar nueva dirección de obra.<br>Se se anula la documentación no procedente. | Las faltas a subsanar aparecen sin necesidad de que tengamos que realizar ninguna acción.           |
| Aclaraciones u observaciones referidas a las faltas                               | u omisiones notificadas:                                                                            |
|                                                                                   | Espacio para texto libre en el que insertar las aclaraciones que procedan.                          |
| 500 caracteres disponibles                                                        | alts: u omisiones                                                                                   |
| Tipo de documento: (*)                                                            | Nombre Documento: (*)                                                                               |
| Ex<br>Sólo se permiten archivos PDF con tantaño máximo de a<br>archivo            | Adjuntar<br>20MB por<br>Adjuntar<br>documentos. Se utiliza igual<br>que en la confección de la FTD. |

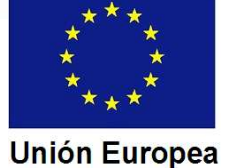

Cuando terminemos pulsamos en el botón "Validar formulario" que está bajo el módulo para adjuntar documentación.

Validar formulario Final

inalizar y firmar

El proceso es similar al de validación de una FTD nueva, de forma que tras ser guardado y validado el formulario, se habilitará el botón "Finalizar y firmar", que también opera como en la confección de FTD nueva.

Como resultado obtenemos un formulario con el mismo código de referencia que la FTD original, salvo por los dos últimos caracteres, que pasan a ser "S1". En la FTD de nuestro ejemplo sería: 61QNF01S1.

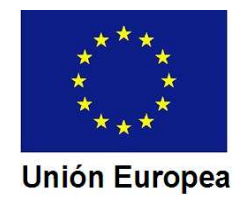

|                                            | J                                                                           | UNTA DE EXTREMADURA                   |
|--------------------------------------------|-----------------------------------------------------------------------------|---------------------------------------|
| SUBSA                                      | NACIÓN DE FALTAS U OMISIONES EN FICHA TÉ<br>Código de referencia: 61QNF0100 | CNICA DESCRIPTIVA                     |
| Código de referencia de la FTD a subsana   | ar                                                                          | 61QNF0100                             |
| Aclaraciones u observaciones referidas a   | as faltas u omisiones notificadas:                                          |                                       |
| Se adjunta dirección de obra subsanasda    |                                                                             |                                       |
| DOCUMENTOS                                 | QUE SE ADJUNTAN PARA SUBSANAR FALTAS I                                      | JOMISIONES                            |
| TIPO DOCUMENTO                             | NOMBRE                                                                      | HASH                                  |
| 3. Certificado de Dirección de Obra de las | 18 5625                                                                     | 3491b24a4242b3617454f2e6a90338ec29cbe |

Se han recogido en este formulario las aclaraciones u observaciones consideradas procedentes y se han adjuntado los documentos necesarios para subsanar las faltas u omisiones observadas en la Ficha Técnica Descriptiva identificada en el encabezamiento. Los documentos que se han adjuntado como copias digitalizadas son fiel reflejo de los originales correspondientes. El titular de la instalación dispondrá de dichos originales, a los efectos de poder exhibintos ante el Órgano competente en materia de ordenación industrial si el mismo así se lo requíriese.

|                | FI                             | RMA DIGITAL     |          |                      |
|----------------|--------------------------------|-----------------|----------|----------------------|
| Firmado por    | Nombre Apellido Apellido - NIF |                 |          |                      |
| Fecha de firma | 18/02/2018                     | Hora de firma   | 12:58    |                      |
| CSV            | SEJA2T1kH6EbBMAM=              | Dirección de va | lidación | http://sede.gobex.es |

Código de referencia asociado a la presente subsanación

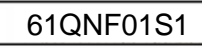

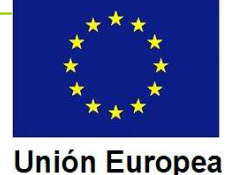

Si las faltas comprobadas en una FTD hacen que la misma deba ser sustituida por una FTD nueva, se accede al Asistente de la forma que hemos comentado anteriormente ("Consulta documentos").

Seleccionamos la FTD a corregir, procediendo entonces el Asistente a abrirnos los formularios igual que cuando confeccionamos la FTD original.

El código de referencia de la FTD corregida, al igual que en el caso anterior, será el de la Ficha original, terminado en "S1".

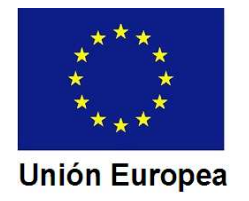

Los responsables de la subsanación de las FTD deben facilitar al titular los códigos de referencia generados, al objeto de que pueda incluirlos en la comunicación de subsanación.

Para confeccionar dicha comunicación el titular, o su representante, deberán entrar en la Sede Electrónica, tal y como hemos visto ya con anterioridad.

Si las faltas afectan sólo en las FTD, en la comunicación sólo tendrá que indicarse que se han subsanado, incluyendo los códigos de referencia.

Si las faltas afectan sólo a la comunicación, se expondrán las aclaraciones y consideraciones que se estimen necesarias, y se adjuntará la documentación que proceda.

Cuando las faltas afecten a la comunicación y a las FTD se harán ambas cosas.

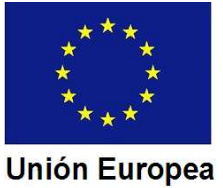

Cuando accedamos al listado de expedientes veremos que ha aparecido en la línea del expediente en el que se debe realizar la subsanación, un nuevo botón, denominado "Editar".

| Listado de expedientes |                                                                          |              |                |                                    |          |  |
|------------------------|--------------------------------------------------------------------------|--------------|----------------|------------------------------------|----------|--|
| Nº expediente          | Trámite                                                                  | Fecha inicio | Fase           | Estado                             | Acciones |  |
| 5625110060220180000554 | Comunicación establecimientos,<br>instalaciones y productos del grupo II | 18/02/2018   | En tramitacion | Subsanar registro<br>instalaciones | Editar   |  |

El botón "Editar" da acceso al formulario para la confección de la comunicación de subsanación.

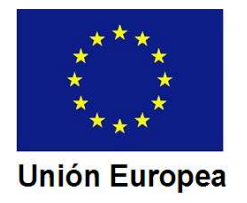

CONSEJERÍA DE ECONOMÍA E INFRAESTRUCTURAS Dirección General de Industria, Energía y Minas

4. Presentación de comunicaciones por medios electrónicos.

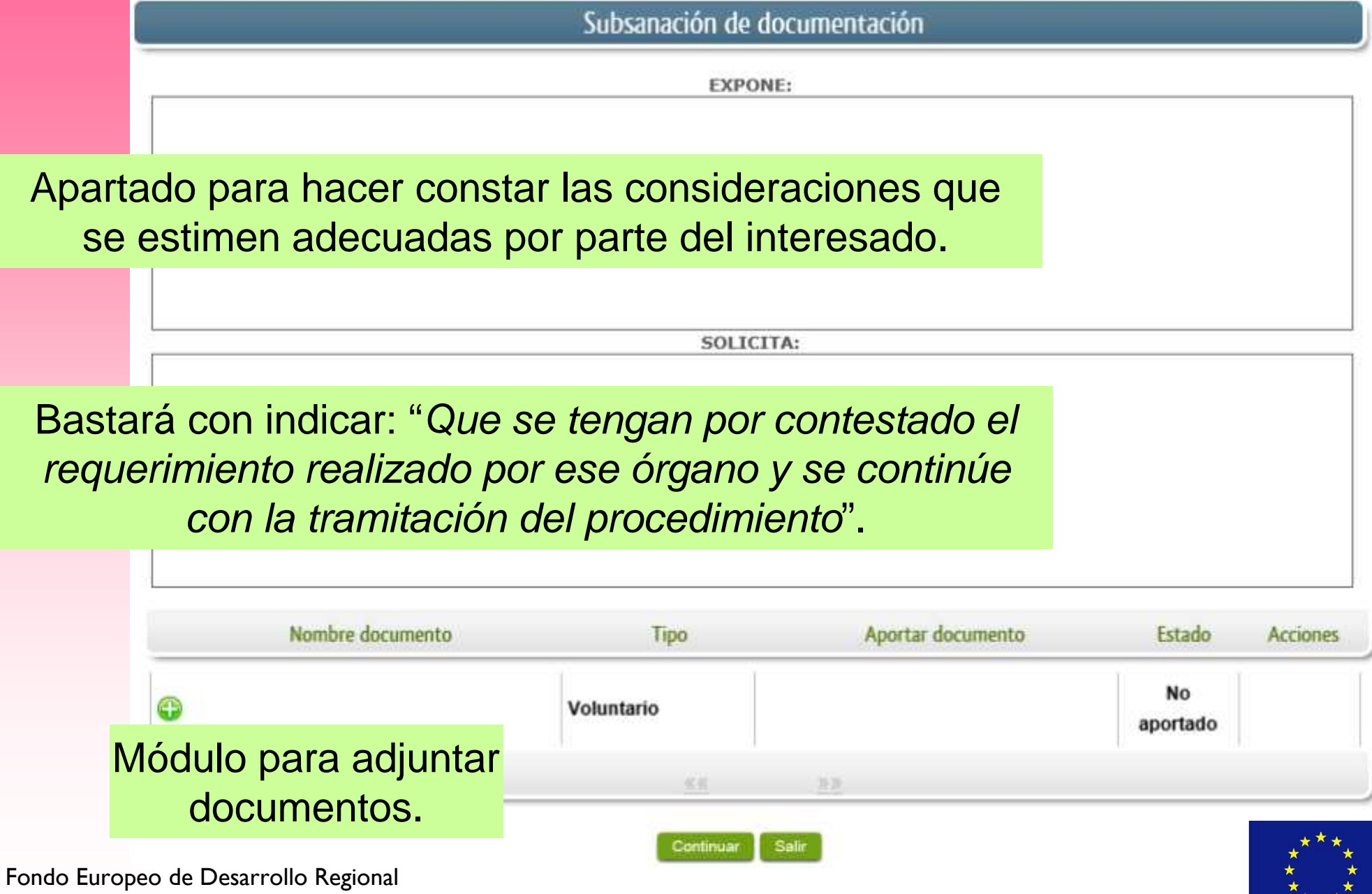

Una manera de hacer Europa

#### Unión Europea

Una vez confeccionado el formulario para generar la comunicación de subsanación, pulsaremos "Continuar".

Aparecerá en la pantalla el documento generado con los datos que hemos insertado, al objeto de que podamos comprobar si es correcto.

Si no hay inconvenientes pasaremos a firmar el documento, para lo cual se seguirán los mismos pasos que cuando firmamos el modelo de comunicación.

Si la subsanación se lleva a efecto de forma favorable se producirán las actuaciones de finalización del procedimiento que ya hemos visto (generación de justificantes, diligenciado de certificados y notificación al interesado).

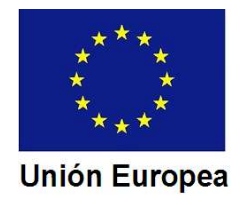

4. Presentación de comunicaciones por medios electrónicos.

CONSEJERÍA DE ECONOMÍA E INFRAESTRUCTURAS Dirección General de Industria, Energía y Minas

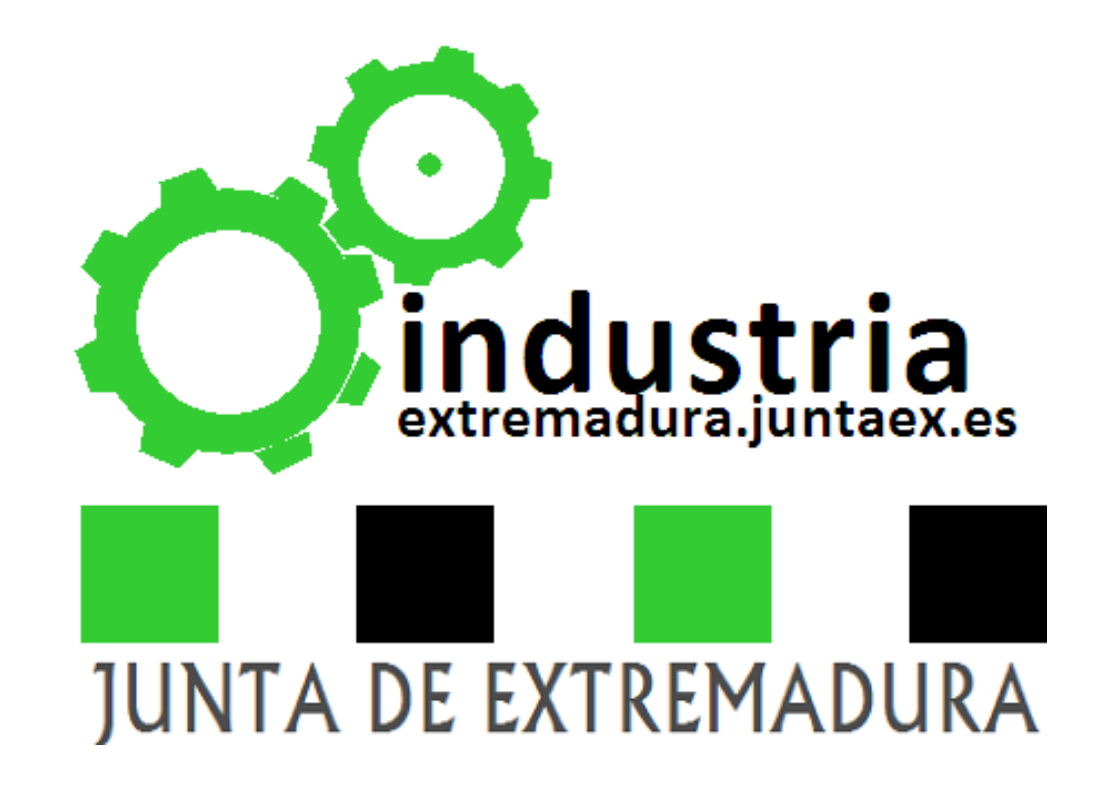

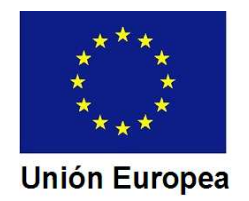